# Vera&John (ベラジョン) オンラインカジノ

eco(エコ)マニュアル

ネッテラーによく似た ecoは、クレジットカードや国際銀行振り込みで入金、さらにはデビットカードの発行もして おり、スピーディー、シンプル、安全の3拍子揃ったオンライン決済サービスです。

日本語のホームページはありませんが、日本語によるサポートがあるので、安心してご利用いただけます。

eco日本語サポートEメールアドレス customersupport@ecopayz.com

まずは、下記リンクから eco のホームページにアクセスしてみましょう!

https://www.Ecopayz.com/en-gb/Ecopayz

# ecoPayz **Global payments**, safe and easy **OPEN A FREE ACCOUNT**

ホームページから、上の"OPEN A FREE ACCOUNT"をクリックすると登録画面が開きます。

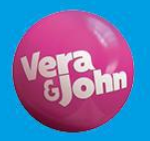

口座登録

|                                                            |                                      | ※すべてローマ字(半角)で入力してください。                                             |  |
|------------------------------------------------------------|--------------------------------------|--------------------------------------------------------------------|--|
| Create your ecoAccount<br>Account information              |                                      | Account information<br>①Username : ユーザーネームを設定                      |  |
|                                                            |                                      | ②Email address : メールアドレスを記入                                        |  |
| Username                                                   |                                      | ③Password : パスワードを設定                                               |  |
| Dia Email address                                          |                                      | パスワードは8字以上で、アルファベットの大文<br>字と数字を少なくとも1つずつ含んでいる必要が                   |  |
| (3) Password (4) C                                         | Confirm password                     | あります。<br>④Confirm Password · 確認のため再度パスワー                           |  |
| 5 Japan                                                    |                                      | ・<br>ドを記入<br>5<br>民住国<br>6<br>言語<br>7<br>通貨を選択                     |  |
| ⑥ English √⑦ USD - US Dollars                              |                                      | ※言語は、現在日本語がございませんので、他にお                                            |  |
| Personal infor                                             | mation                               | 分かりになる言語がない場合には、英語をお選びに<br>なることをお勧めします。<br>※通貨は、日本円もご利用いただけますが、カジノ |  |
| (8) First name (9) L                                       | ast name                             | との決済の際にかかる為替手数料等を考慮しますと                                            |  |
| Disth day                                                  | a O Sinth ware                       | USD にて口座を開設することをお勧めします。                                            |  |
| U birtir day                                               | - Dirti year                         | Personal information                                               |  |
| Street                                                     | 🚺 Building                           | 8 First Name : 下の名前 例) Hanako                                      |  |
| B Region (optional)                                        | Postal code                          | 9Last Name : 苗字 例) Yamada                                          |  |
|                                                            | V                                    | 1000 Birth day : 誕生日をプルダウンメニューから選                                  |  |
| (8+ 81 (9 Phone                                            |                                      |                                                                    |  |
|                                                            |                                      | WBITCN MONTCN: 誕生月をノルダウンメニューか<br>ら選択                               |  |
| 1 53 3 8 M CODEnter CAPTCHA her                            | re l                                 | Birth vear:誕生年をプルダウンメニューから                                         |  |
|                                                            |                                      | 選択                                                                 |  |
| By clicking "Create account" you agree to<br>Exception War | o the PSI-Pay Terms of Use and ning. | ①Street:丁番地、通り例) 2-8-1<br>Nishishinjuku                            |  |
| CREATE ACCO                                                | DUNT                                 | ● Building:マンション/アパート名                                             |  |
|                                                            |                                      | ※必須項目のため、該当しない場合は、「-」半                                             |  |
| <b>⑮</b> Region (Optional) :都道府県                           |                                      | 角のハイフン(横棒)記号のみ入力してください。                                            |  |

16Town/City:市町村

①Postal Code : 郵便番号

18国番号は日本の場合は81を入力

(1) Phone:電話番号は市外局番の最初の0を除いたすべての番号を、ハイフンなどの記号なしで記入
 (2) Enter CAPTCHA here:左に表示されている番号を入力

すべての必要事項の入力終了後、緑色の"CREATE ACCOUNT"ボタンをクリックし、口座を開設します。

こちらをクリックすることで、PSI-Pay (Ecopayz は PSI-Pay のブランド名です)の<u>利用規約</u>、およびに <u>Exception</u> <u>Warning</u>に同意するものとみなされます。

# Add a credit or debit card

| Before adding your card as a payn<br>online, otherwise your transactions<br>issuing bank.                                                                                   | nent option, please ensure it supports payments made<br>s will be declined. If in any doubt please contact your |
|----------------------------------------------------------------------------------------------------|----------------------------------------------------------------------------------------------------|
| » Enter card details                                                                                                    |                                                                                                    |
| Create a name for this card *                                                                                                    | * Required fie                                                                                                  |
|                                                                                                    |                                                                                                    |
| Card currency *                                                                                                    | Please select                                                                                                   |
| Card type * (3)                                                                                                    | Please select                                                                                                   |
| (As it appears on the card)                                                                                                    |                                                                                                    |
| Card number * 🌀                                                                                                    |                                                                                                    |
| Expiry date * 6                                                                                                    | month 👻 / year 👻                                                                                                |
| Card security code *  (last 3 digits on the back of your card)                                                                                                    |                                                                                                    |
| Account to be credited * (8)                                                                                                    | 1234567890 (Primary account) USD -                                                                              |
| Card verification                                                                                                    |                                                                                                    |
| I confirm that I am the owner of this ca<br>between 1 and 2 Euros to verify that I am<br>ecoAccount once verification is complete.<br>Find out more about card verification | ard and authorise ecoPayz to debit a random amount the card owner. This amount will be credited to my           |

登録するクレジットカードは、オンラインでの決済が認められているものをご利用ください。オンライン決済が認め られていないカードでのエコペイズでの決済は、システムにより拒否されます。

①Create a name for this card:ご自身でどのクレジットカードを使用したかを区別するため、カード名を登録
 (例)Rakuten、SMBC card..等

②Card currency:日本発行のクレジットカードの場合、基本的には日本円(JPY)になります。

③Card type : カードタイプをプルダウンメニューから選択

④Your name : クレジットカード上に記載されているとおりにローマ字で入力

⑤Card number:クレジットカード番号を記入

6 Expiry date: カードの有効期限を月、年の順に選択

⑦Card security code: クレジットカードの裏面にある3桁の番号を入力

⑧Account to be credited:登録した Eco 口座番号が Primary Account として表示されます。

 Gard Verification: チェックボックスにチェックを入れることで、登録者がカードの名義人であること、さらにカード情報認証のため、1~2ユーロ(100円~200円)がカードから引き落とされることに同意します。この金額は、カード認証終了後、お客様のEco口座に振り込まれます。

(IDContinue: すべての入力が完了したら、このボタンをクリックして、確認ページに進みます。)

# ecoAccount

#### Global payments, safe and easy

## Payment Options

| mt messenes                               | 4                                                                                                    |                                                        |  |
|-------------------------------------------|----------------------------------------------------------------------------------------------------|--------------------------------------------------------|--|
| Fund my account                           | Step 1                                                                                                    | Step 2                                                 |  |
| <ul> <li>Deposit</li> </ul>               | Enter card details                                                                                                    | Confirm card details                                   |  |
| Transfer money                            | Nearly there!<br>Please check and confirm the details be                                                                                                    | nw and click 'Confirm' to proceed or 'Change' to amend |  |
| <ul> <li>To a Merchant</li> </ul>         |                                                                                                    | en una citat commit lo process el citatigo lo uniona.  |  |
| <ul> <li>Between your Accounts</li> </ul> | » Card registration summa                                                                                                    | » Card registration summary<br>Card details            |  |
| <ul> <li>To an Individual</li> </ul>      | Card details                                                                                                    |                                                        |  |
| Spend and withdraw                        | Name for this card                                                                                                    | Card                                                   |  |
| ecoCard                                   | Card type VISA / VISA ELECTRON<br>Card currency JPY<br>Your name<br>Card number<br>Expiry date<br>Card security code<br>Account to be credited                                                                                         | VISA / VISA ELECTRON                                   |  |
| <ul> <li>ecoVirtualcard</li> </ul>        |                                                                                                    |                                                        |  |
| <ul> <li>Withdraw</li> </ul>              |                                                                                                    |                                                        |  |
| Promotions                                |                                                                                                    | (Primary account) USD                                  |  |
| <ul> <li>Club ecoPayz</li> </ul>          |                                                                                                    | Account to be created                                  |  |
| Manage my account                         | Card verification                                                                                                    |                                                        |  |
| <ul> <li>Free Upgrade</li> </ul>          | I confirm that I am the owner of this card and authorise ecoPayz to debit a random amount<br>between 1 and 2 Euros to verify that I am the card owner. This amount will be credited to my<br>ecoAccount once verification is complete. |                                                        |  |
| Add Currency Account                      |                                                                                                    |                                                        |  |
| <ul> <li>View Statements</li> </ul>       | Find out more about card verification                                                                                                    | Find out more about card verification                  |  |
| <ul> <li>Payment Options</li> </ul>       |                                                                                                    |                                                        |  |
| <ul> <li>Personal Settings</li> </ul>     | Go back & amend                                                                                                    | Confirm »                                              |  |

入力情報の最終確認ページです。訂正が必要な場合には、Go back & amend をクリックしカード登録画面にお戻り ください。すべて正しければ緑色の"Confirm"ボタンをクリックし次にお進みください。

カード会社へ問い合わせ中の画面が表示され、認証サービスが設定されている場合には認証サービスページが表示さ れますので、通常の手順に沿ってカードを認証してください。

# ecoAccount

Money deposits

| Denosit                                   | Since your card has MasterCard SecureCode or Verified by Visa protocol enabled, it has automatically |
|-------------------------------------------|----------------------------------------------------------------------------------------------------|
|                                           | account (Primary account) JPY. Please click on "Add funds" to make your first deposit.               |
| Transfer money                            | THE STATE STATE AND AN ADDRESS OF THE STATE AND ADDRESS OF THE STATE                                 |
| <ul> <li>To a Merchant</li> </ul>         | Add funds »                                                                                          |
| <ul> <li>Between your Accounts</li> </ul> |                                                                                                    |
| <ul> <li>To an Individual</li> </ul>      |                                                                                                    |
| Spend and withdraw                        |                                                                                                    |
| ecoCard                                   |                                                                                                    |
| ecoVirtualcard                            |                                                                                                    |
| <ul> <li>Withdraw</li> </ul>              |                                                                                                    |
| Promotions                                |                                                                                                    |
| Club ecoPayz                              |                                                                                                    |
| Manage my account                         |                                                                                                    |
| Free Upgrade                              |                                                                                                    |
| Add Currency Account                      |                                                                                                    |
| View Statements                           |                                                                                                    |
| <ul> <li>Payment Options</li> </ul>       |                                                                                                    |
| <ul> <li>Personal Settings</li> </ul>     |                                                                                                    |
|                                           |                                                                                                    |
| 2205                                      |                                                                                                    |

上記のページはカードの認証が終了し、1~2 ユーロ(100 円~200 円)がお客様の Eco 口座に追加されたことのお 知らせとなります。

これで、クレジットカードの登録及び、認証は完了です。

では、早速 Eco 口座にクレジットカードから入金をしてみましょう。

緑色の"Add funds"ボタンをクリックすると入金ページが開きます。

# Deposit by credit or debit card

| Step 1<br>Transfer details                                                                                                    | Step 2<br>Confirm                                           |
|----------------------------------------------------------------------------------------------------|-------------------------------------------------------------|
| » Transfer details                                                                                                    | Need any help?                                              |
| Account to be credited * 12<br>Enter amount * 2<br>(Min 11.32 USD)<br>Deposit amount available at this 3<br>time<br>(Deposit limit will be refreshed in more<br>than two weeks) | * Required field<br>34567890 (Primary account) USD V<br>USD |
| Card security code *<br>(last 3 digits on the back of your card)<br>Go back                                                                                                    | 5 Continue »                                                |

Account to be credited:自動的にお手持ちの eco 口座番号が表示されています。

②Enter amount:ご希望の入金額を入力してください。Min は入金できる最小額となります。

③Deposit amount available at this time 入金可能な額が表記されます。この金額は 2 週間ほどごとに更新され ます。

④Card security code: クレジットカード裏面の3桁の番号を入力してください。

⑤Continue: すべての入力が完了したら、このボタンをクリックして、確認ページに進みます。

### Deposit by credit or debit card

| Step 1<br>Transfer details                                                                                                    | Step 2<br>Confirm                                                        |  |
|----------------------------------------------------------------------------------------------------|--------------------------------------------------------------------------|--|
| Nearly there!<br>Please check and confirm the details be<br>amend.                                                                             | low and click 'Confirm' to proceed or 'Go back & amend' to               |  |
| » Transfer summary                                                                                                    | Need any help?                                                           |  |
| Card name                                                                                                    |                                                                          |  |
| Card number                                                                                                    |                                                                          |  |
| Expiry date                                                                                                    |                                                                          |  |
| Amount                                                                                                    |                                                                          |  |
| Summary of charges                                                                                                    |                                                                          |  |
| Amount to be charged                                                                                                    | USD / I GBP                                                              |  |
| Processing fee                                                                                                    | USD                                                                      |  |
| Amount to be credited                                                                                                    | USD                                                                      |  |
| Your card will be charged in GBP currency for this deposit. This may result in a small difference to the total USD amount billed to your card. |                                                                          |  |
| Go back & amend                                                                                                    | Confirm »                                                                |  |
| Please note that some credit cards may be liab                                                                                                 | le for an additional third-party charge. You may wish to check with your |  |

こちらのページでは、カード情報に加えて、カードから引き落とされる金額と手数料、eco 口座に加算される金額が 表示されます。口座通貨に関わらず、英ポンドで決済が行われるため、カードから引き落とされる金額は口座通貨と 英ポンドの両方で表示されます。

情報を確認し、すべて正しければ緑色の"Confirm"ボタンをクリックしてください。

# **ecoAccount** Money deposits

Global payments, safe and easy

Contact Help Welcome:

| My Silver Account                  | 9 | Deposit by credit or debi                                                        |
|------------------------------------|---|----------------------------------------------------------------------------------|
| Affiliate tools                    |   | Your transfer is complete<br>Your funds have now been transferred into your acco |
| <ul> <li>Dashboard</li> </ul>      |   |                                                                                  |
| <ul> <li>Tracking Codes</li> </ul> |   | Go to My Account »                                                               |
| <ul> <li>Referrals</li> </ul>      |   |                                                                                  |
| Fund my account                    |   |                                                                                  |
| ▶ Deposit                          | » |                                                                                  |
| Transfer money                     |   |                                                                                  |
| ▶ To a Merchant                    |   |                                                                                  |
| Between your Account               | s |                                                                                  |
| To an Individual                   |   |                                                                                  |

これで eco 口座への入金完了です!

# ベラジョンからの入金方法

カジノのキャッシャーの「入金する」からエコペイズ(eco)を選択してください。

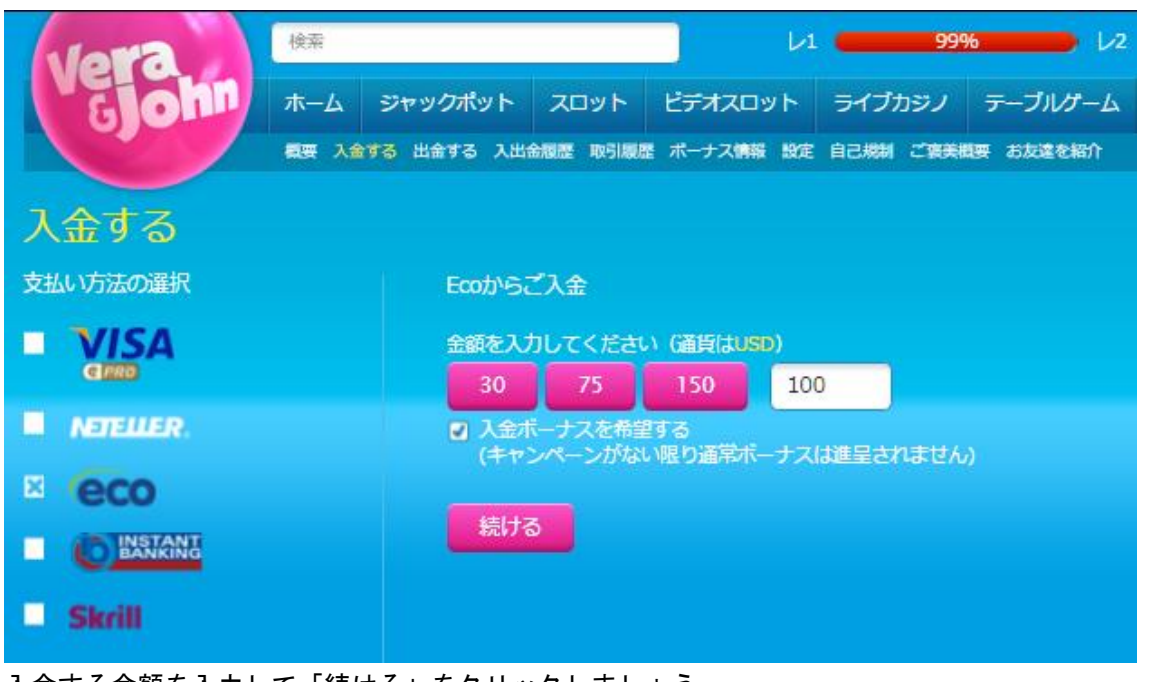

入金する金額を入力して「続ける」をクリックしましょう。

クリックすると、下のの画面が開きます。

| (ecor | ayz                                     | Global payments, safe and east     |
|-------|-----------------------------------------|------------------------------------|
|       | Please log in to comp                   | plete the transaction              |
|       | » Registered Users                      |                                    |
|       |                                         | * Required field                   |
|       | Please enter your login information and | press the button below to sign in. |
|       | Usemame 1                               | » Forpotten vour usemerne?         |
|       | Password *                              | # Forostten your pasevots?         |
|       | Register FREE ) Log in »                |                                    |
|       |                                         |                                    |

①Username:エコペイズのユーザーネームを入力
 ②Password::エコペイズのパスワードを入力

正しい情報を入力し、緑色の"Log in"ボタンをクリックしてください。

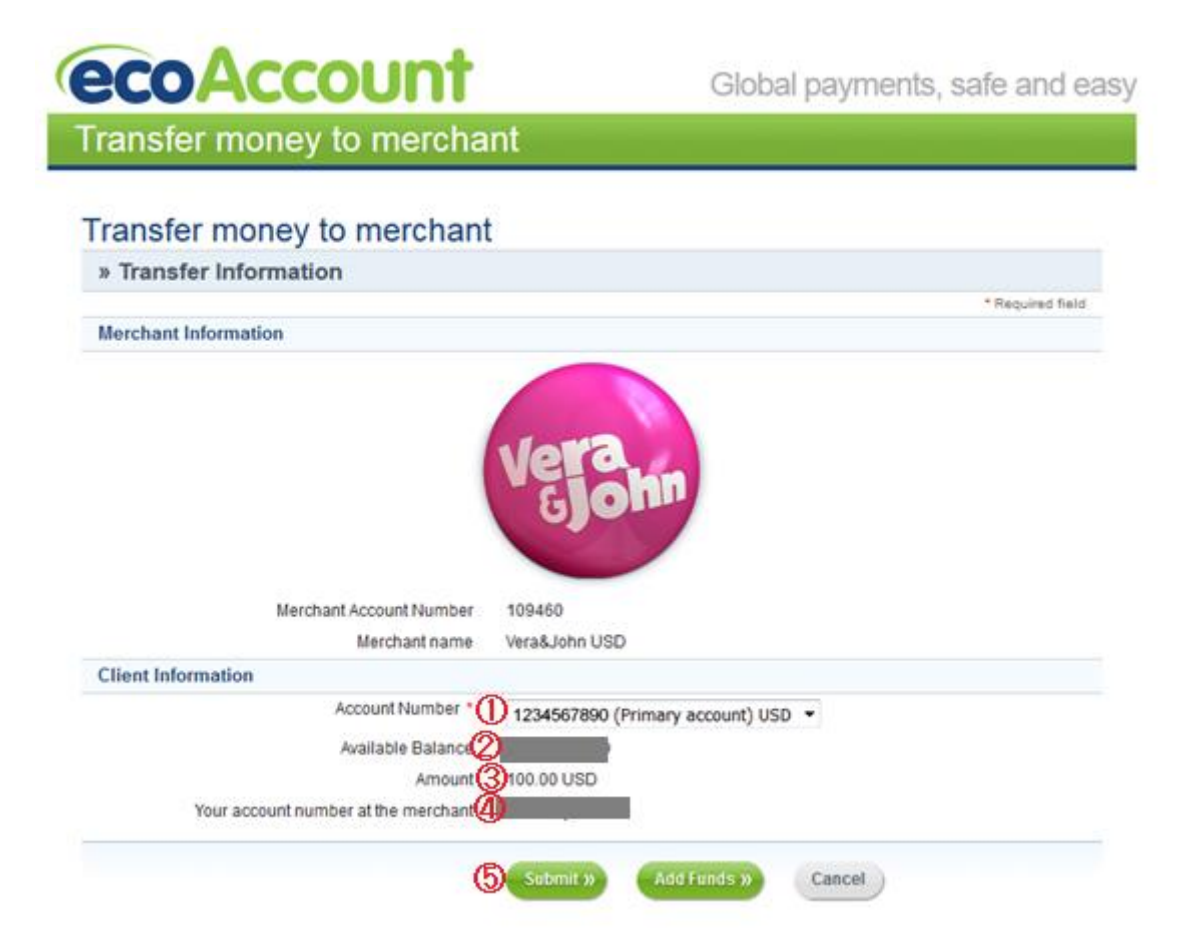

①Account Number:エコペイズのどの口座から引き落としするのか選択

②Available Balance:現在のエコペイズの口座残高

③Amount:入金額

④Your account number at the merchant:入金するカジノでのアカウントナンバー

5内容を確認の上、緑色の"Submit"ボタンをクリックすれば入金申請が行われます。

# ベラジョンからの出金方法

カジノのキャッシャーの「出金する」から eco を選択

| Veraha<br>ホーム<br>ほ愛 ス<br>出金する | ライブカジノ ジャックボット スロット ビデオスロット テーブルゲー<br>金する 出金する 入出金履歴 取引履歴 ボーナス情報 設定 自己規制 ご家美観委 お友達を研 |
|-------------------------------|--------------------------------------------------------------------------------------|
| 引き出し方法を選択する                   | Ecoへご出金                                                                              |
| × eco<br>Skrill               | 現在の引き出しが可能な金額は、#111.70です。<br>※ご入金額相当分をカジノでプレイをされた後に、ご出金<br>申請が可能となります。               |
| NETELLER.                     | 金額を入力してください(通貨はUSD)<br>● 111.7<br>以前ご利用になった口座をお選びください                                |
|                               | 0<br>Шата<br>(3) Шата                                                                |

①金額を入力してください:お引き出しになりたい金額を入力しましょう。
 ②以前ご利用になった口座をお選びください:出金先のエコペイズの口座を選択

③最後に"出金する"をクリックして、出金申請が完了です。